按照官方指南 http://nano.lichee.pro/get\_started/first\_eye.html

git clone https://github.com/Lichee-Pi/u-boot.git

具体食用过程:

### 1、:uboot

cd u-boot # 查看分支 git branch -a # 切换到 Nano 分支 git checkout nano-v2018.01 # 此处告知 make 采用 arm-linux-gnueabi 下的所有交叉编译工具,目标架构为 Arm,设定各项默认配 置为 nano 的 spifLash 支持版 make ARCH=arm CROSS\_COMPILE=arm-linux-gnueabi- licheepi\_nano\_spiflash\_defconfig # 进行可视化配置 make ARCH=arm menuconfig 根据指南设置 LCD # 开始编译 make ARCH=arm CROSS\_COMPILE=arm-linux-gnueabi- -j24 得到文件: 1007616 u-boot-sunxi-with-spl.bin 执行 sf probe 0;sf erase 0 0x100000;reset 即可重新进入 fel 模式 然后烧写 uboot ./sunxi-fel -p spiflash-write 0 u-boot-sunxi-with-spl.bin 串口输出信息: U-Boot SPL 2018.01-05679-g013ca45 (Mar 04 2019 - 17:57:53) DRAM: 32 MiB Trying to boot from MMC1 Card did not respond to voltage select! mmc\_init: -95, time 22 spl: mmc init failed with error: -95 Trying to boot from sunxi SPI U-Boot 2018.01-05679-g013ca45 (Mar 04 2019 - 17:57:53 +0800) Allwinner Technology CPU: Allwinner F Series (SUNIV) Model: Lichee Pi Nano DRAM: 32 MiB MMC: SUNXI SD/MMC: 0 SF: Detected w25q128bv with page size 256 Bytes, erase size 4 KiB, total 16 MiB \*\*\* Warning - bad CRC, using default environment

Setting up a 800x480 lcd console (overscan 0x0) In: serial@1c25000 Out: serial@1c25000 Err: serial@1c25000 Net: No ethernet found. starting USB... No controllers found Hit any key to stop autoboot: 0 Card did not respond to voltage select! mmc\_init: -95, time 22 starting USB... No controllers found USB is stopped. Please issue 'usb start' first. starting USB... No controllers found No ethernet found. missing environment variable: pxeuuid missing environment variable: bootfile Retrieving file: pxelinux.cfg/0000000 No ethernet found. missing environment variable: bootfile Retrieving file: pxelinux.cfg/0000000 No ethernet found. missing environment variable: bootfile Retrieving file: pxelinux.cfg/000000 No ethernet found. missing environment variable: bootfile Retrieving file: pxelinux.cfg/00000 No ethernet found. missing environment variable: bootfile Retrieving file: pxelinux.cfg/0000 No ethernet found. missing environment variable: bootfile Retrieving file: pxelinux.cfg/000 No ethernet found. missing environment variable: bootfile Retrieving file: pxelinux.cfg/00 No ethernet found. missing environment variable: bootfile Retrieving file: pxelinux.cfg/0 No ethernet found. missing environment variable: bootfile Retrieving file: pxelinux.cfg/default-arm-sunxi No ethernet found.

```
missing environment variable: bootfile
Retrieving file: pxelinux.cfg/default-arm
No ethernet found.
missing environment variable: bootfile
Retrieving file: pxelinux.cfg/default
No ethernet found.
Config file not found
starting USB...
No controllers found
No ethernet found.
No ethernet found.
=> bdinfo
arch_number = 0x0000000
boot_params = 0x80000100
DRAM bank = 0 \times 00000000
-> start = 0x8000000
-> size = 0x02000000
baudrate = 115200 bps
TLB addr = 0 \times 80 FF 0000
relocaddr = 0x80F70000
reloc off = 0xFF870000
          = 0x80E65D90
irq_sp
sp start = 0 \times 80 \times 65 \times 60
FB base
           = 0x81E89000
Early malloc usage: 118 / 400
fdt_blob = 80e65da8
=>
```

## 2、主线 linux

git clone --depth=1 -b f1c100s-480272lcd-test <u>https://github.com/Icenowy/linux.git</u> 下载.config 文件放入 linux 文件夹

make ARCH=arm menuconfig #这里好像没什么改的吧? make ARCH=arm CROSS\_COMPILE=arm-linux-gnueabi- -j24 #请自行修改编译线程数 得到文件: 10695412 3月 4 18:14 Image\* 3837040 3月 4 18:14 zImage\*

## 3、设备树添加节点

根据指南内修改 LCD 和加入 LED make ARCH=arm CROSS\_COMPILE=arm-linux-gnueabi- dtbs -j24 得到文件: DTC arch/arm/boot/dts/suniv-f1c100s-licheepi-nano.dtb

# 4、使用 buildroot 构建根文件系统

wget https://buildroot.org/downloads/buildroot-2017.08.tar.gz tar xvf buildroot-2017.08.tar.gz cd buildroot-2017.08/

下载 buildroot 的 .config 文件, 重命名为 .config 后放到 buildroot 目录下

#### make menuconfig

#### 配置下

Target options --->

| Target Architecture Variant (arm926t)>  | // arm926ejs 架构                 |
|-----------------------------------------|---------------------------------|
| [] Enable VFP extension support         | // Nano 没有 VFP 单元,勾选会导致某些应用无法运行 |
| Target ABI (EABI)>                      |                                 |
| Floating point strategy (Soft float)> / | / 软浮点                           |

System configuration --->

(Lichee Pi) System hostname // hostname
 (licheepi) Root password // 默认账户为 root 密码为 licheepi
 [\*] remount root filesystem read-write during boot // 启动时重新挂在文件系统使其可读写

编译: make BR2\_JLEVEL=24 得到文件: 98129920 3 月 4 19:21 rootfs.tar

## 5、spi-flash 启动适配

在 uboot 源码目录下 进入 ./include/configs/

修改 suniv.h¶ #define CONFIG\_BOOTCOMMAND "sf probe 0:50000000; "

"sf read 0x80C00000 0x100000 0x4000; " \

١

"sf read 0x80008000 0x110000 0x400000; " \

"bootz 0x80008000 - 0x80C00000"

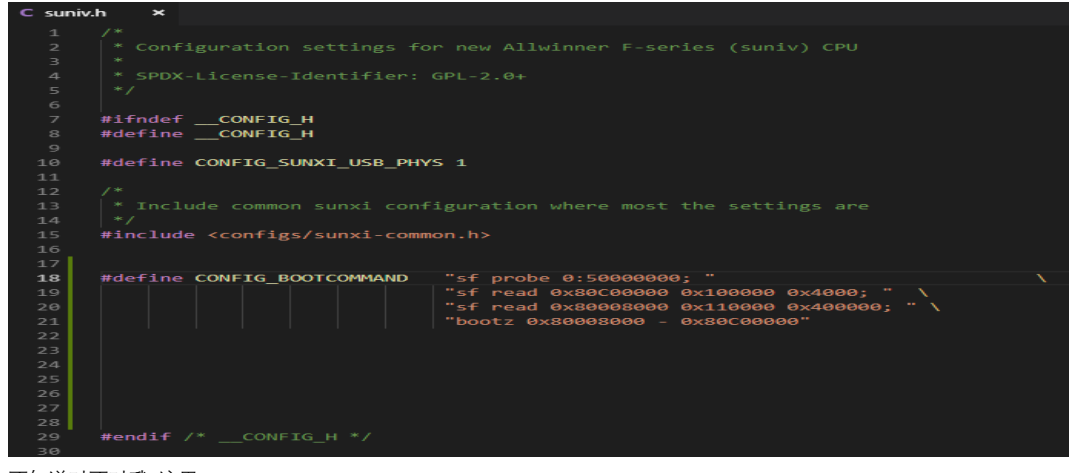

不知道对不对哦 这里…..

然后再进入 u-boot 文件夹

#### make ARCH=arm menuconfig #配置

取消勾选 [] Enable a default value for bootcmd

bootargs 修改

勾选 [\*] Enable boot arguments;

在下方一项中填入 bootargs 参数:

console=ttyS0,115200 panic=5 rootwait root=/dev/mtdblock3 rw rootfstype=jffs2

#### 接着 dts 修改 (这里是进入 linux 文件夹吧?)

修改内核源码目录下的 ./arch/arm/boot/dts/suniv-f1c100s-licheepi-nano.dts

|                                                                  | ≡ suniv                                      | -f1c100s-licheepi-nano.dts ×                                                                                                    | ➡ SPI-Flash系统编译.md       |           |  |
|------------------------------------------------------------------|----------------------------------------------|----------------------------------------------------------------------------------------------------|--------------------------|-----------|--|
| ai-nano.dts arch<br>D:\Lichee_Nano<br>wot\dts<br>scumentation\de | 80<br>81<br>82<br>83<br>84<br>85<br>85<br>86 | <pre>&amp;otg_sram {     status = "okay"; }; /*     &amp;spi0 {         pinctrl-names = "de         pinctrl-0 = &lt;&amp;spi0         } </pre> | fault";<br>pins_a>;      |           |  |
| lite.dts                                                         |                                              |                                                                                                    |                          |           |  |
| one.dts                                                          | 88                                           |                                                                                                    |                          |           |  |
| pc-plus.dts                                                      | 89                                           | tiashed {                                                                                                    |                          |           |  |
| pc.dts                                                           | 91                                           | #size-cells = <1>:                                                                                                    |                          |           |  |
| plus.dts                                                         |                                              | <pre>compatible = "winbond,w25q128", "jedec,spi-nor";</pre>                                                                                    |                          |           |  |
| plus2e.dts                                                       |                                              |                                                                                                    |                          |           |  |
|                                                                  | 94                                           |                                                                                                    | i⊂y = <40000000>;        |           |  |
| dtsi                                                             | 95                                           |                                                                                                    |                          |           |  |
| -m2m.dts                                                         | 97                                           |                                                                                                    |                          |           |  |
| 5                                                                | 98                                           |                                                                                                    |                          |           |  |
| -m2-ultra.dts                                                    | 99                                           | &spi0 {                                                                                                    |                          |           |  |
|                                                                  | 100                                          | pinctrl-names - "de                                                                                                    | fault";                  |           |  |
| ign-tablet.dtsi                                                  | 101                                          | pinctrl-0 = <&spi0_                                                                                                    | pins_a>;                 |           |  |
| ero-dock.dts                                                     | 102                                          | status = "okay";                                                                                                    | <50000000                |           |  |
| ero.dts                                                          | 104                                          | flash: w25a128@0 {                                                                                                    |                          |           |  |
|                                                                  | 105                                          | #address-cells                                                                                                    | = <1>;                   |           |  |
| i-m2-berry.dts                                                   | 106                                          | <pre>#size-cells = &lt;</pre>                                                                                                    |                          |           |  |
| ird4.dts                                                         | 107                                          | compatible = "w                                                                                                    | inbond,w25q128", "jedec, | spi-nor"; |  |
| dts                                                              | 108                                          | reg = <0>;                                                                                                    |                          |           |  |
|                                                                  | 1109                                         | partitions f                                                                                                    | cy = <50000000;          |           |  |
| epi-nano.dtb                                                     | 111                                          | compatible                                                                                                    | "fixed-partitions":      |           |  |
| epi-nano.dts                                                     | 112                                          | <pre>#address-cells = &lt;1&gt;;</pre>                                                                                                    |                          |           |  |
|                                                                  | 113                                          | #size-cells                                                                                                    | - <1>;                   |           |  |
|                                                                  | 114                                          |                                                                                                    |                          |           |  |
| ulators.dtsi                                                     | 115                                          | partition@0 {                                                                                                    |                          |           |  |
|                                                                  | 117                                          | $reg = \langle 0 \rangle 0 0 0 0 0 \rangle \langle 0 \rangle 0 0 0 0 \rangle$                                                                  |                          |           |  |
| innon.atsi                                                       | 118                                          | read-only;                                                                                                    |                          |           |  |
| -:                                                               | 119                                          | 3.2                                                                                                    |                          |           |  |
|                                                                  | 120                                          |                                                                                                    |                          |           |  |
| 72 dtc                                                           | 121                                          | partition@1                                                                                                    | .00000 {                 |           |  |
| dtsi                                                             | 123                                          | reg = <                                                                                                    | 0×100000 0×10000>:       |           |  |
| No.                                                              | 124                                          | read-or                                                                                                    | ly;                      |           |  |
|                                                                  | 125                                          | 3;                                                                                                    |                          |           |  |
| ride.dts                                                         | 126                                          |                                                                                                    |                          |           |  |
| naciaes                                                          | 127                                          | partition@1                                                                                                    | 10000 {                  |           |  |
|                                                                  | 128                                          | label =                                                                                                    | "Kernel";                |           |  |
| ts                                                               | 130                                          | read-or                                                                                                    | ly;                      |           |  |
| Itsi                                                             | 131                                          | };                                                                                                    |                          |           |  |
|                                                                  | 132                                          |                                                                                                    |                          |           |  |
| s                                                                | 133                                          | partition@5                                                                                                    | 10000 {                  |           |  |
| >                                                                | 134                                          | label -                                                                                                    | POOTTS";                 |           |  |
|                                                                  | 136                                          | Preg = V                                                                                                    | okoloooo okaroooo,       |           |  |
|                                                                  | 137                                          | ):                                                                                                    |                          |           |  |
|                                                                  |                                              |                                                                                                    |                          |           |  |

请问这里对吗?是这样操作吗?

接着下一步 内核配置修改 我是用 主线 linux 编译里的配置指令(不知道对否?) make ARCH=arm menuconfig

勾选 File systems · Miscellaneous filesystems · Journalling Flash File System v2 (JFFS2) support

接着就是:

修改源码下的./drivers/mtd/spi-nor.c (是在 linux 文件夹下吧?但是我这边还多了层文件夹 spi-nor)

修改对应 spi-flash; 如 w25q128:

{ "w25q128", INFO(0xef4018, 0, 64 \* 1024, 256, SECT\_4K) },

// 修改为 (不使用 sector, 使用块擦除):

{ "w25q128", INFO(0xef4018, 0, 64 \* 1024, 256, 0) },

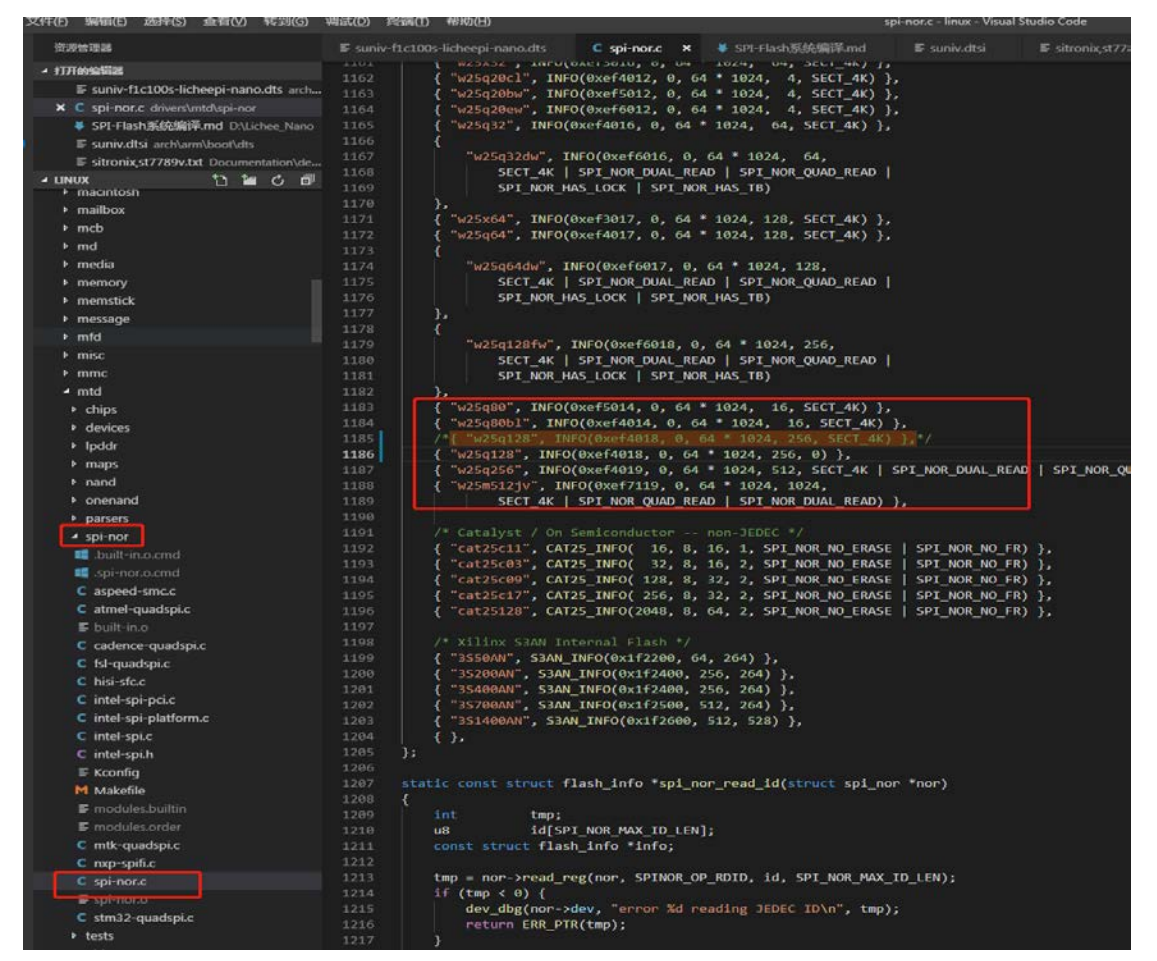

是这样吗? 接下来

### 接下来就是把 uboot, dtb, linux, 根文件系统 重新编译一次吧?

### 然后就是 合成 bin 文件

YOUR\_IMG\_FILE=flashimg.bin

YOUR\_UBOOT\_FILE=~/Works/LicheeNano/1.SYSKIT/u-boot/u-boot-sunxi-with-spl.bin YOUR\_DTB\_FILE=~/Works/LicheeNano/1.SYSKIT/linux/arch/arm/boot/dts/suniv-f1c100s-licheepi-nano.dtb YOUR\_KERNEL\_FILE=~/Works/LicheeNano/1.SYSKIT/linux/arch/arm/boot/zImage YOUR\_ROOTFS\_FILE=~/Works/LicheeNano/1.SYSKIT/buildroot-2017.08/output/images/rootfs.tar

dd if=/dev/zero of=flashimg.bin bs=1M count=16 dd if=\$YOUR\_UBOOT\_FILE of=flashimg.bin bs=1K conv=notrunc dd if=\$YOUR\_DTB\_FILE of=flashimg.bin bs=1K seek=1024 conv=notrunc dd if=\$YOUR\_KERNEL\_FILE of=flashimg.bin bs=1K seek=1088 conv=notrunc mkdir rootfs tar -xzvf \$YOUR\_ROOTFS\_FILE -C ./rootfs

#cp -r \$YOUR\_MOD\_FILE rootfs/lib/modules/

(这个文件不知道是指哪个..所以就没管他了)

mkfs.jffs2 -s 0x100 -e 0x10000 --pad=0xAF0000 -d rootfs/ -o jffs2.img dd if=jffs2.img of=\$YOUR\_IMG\_FILE bs=1K seek=5184 conv=notrunc

做成.sh 脚本 LF 行尾 运行 得到文件: 167772163月 4 20:05 flashimg.bin

这回应该对了吧

执行 sf probe 0;sf erase 0 0x100000;reset

进入 FEL 模式

烧写

./sunxi-fel.exe -p spiflash-write 0 z:/~/Works/LicheeNano/1.SYSKIT/FLASHTOOL/flashimg.bin

等待………

伤心…. 还是不行…

看下图

U-Boot SPL 2018.01-05679-g013ca45-dirty (Mar 04 2019 - 19:55:28) DRAM: 32 MiB Trying to boot from MMC1 Card did not respond to voltage select! mmc\_init:-95, time 22 spl: mmc init failed with error: -95 Trying to boot from sunxi SPI U-Boot 2018.01-05679-g013ca45-dirty (Mar 04 2019 - 19:55:28 +0800) Allwinner Techno logy CPU: Allwinner F Series (SUNIV) Model: Lickee PI Nano DRAM: 32 MiB MMC: SUNXI SD/MMC: 0 SF: Detected w25q128bv with page size 256 Bytes, erase size 4 KiB, total 16 MiB \*\*\* Warning - bad CRC, using default environment Setting up a 800x480 tcd console (overscan 0x0) In: serial@ic25000 Dur: serial@ic25000 Net: No ethernet found. starting USB... No controllers found Hit any key to stop autoboot: 0 spl\_ftash00:500000009; failed to activate chip-select 500000000 SF: error -27 reading JEDFC Th at 0:500000000 (error -2) No SPI flash selected, Please run `sf probe' =>

low = 1 U-Boot SPL 2018.01-05679-g013ca45-dirty (Mar 04 2019 - 19:55:28) DRAM: 32 M1B Trying to boot from MMC1 Card did not respond to voltage select! mmc\_init: -95, time 22 Spl: mmc init failed with error: -95 Trying to boot from sunxi SPI U-Boot 2018.01-05679-g013ca45-dirty (Mar 04 2019 - 19:55:28 +0800) Allwinner Techno logy CPU: Allwinner F Series (SUNIV) Model: Lichee P1 Mano DRAM: 32 M18 MCC: SUNXI SD/MMC: 0 SF: Detected w25q128bv with page size 256 Bytes, erase size 4 K18, total 16 M18 \*\*\* Warning - bad CKC, using default environment Setting up a 800x480 lcd console (overscan 0x0) In: serial@lc25000 Err: serial@lc25000 Err: serial@lc25000 Err: serial@lc25000 Err: serial@lc25000 SF: Detected w25q128bv with page size 256 Bytes, erase size 4 K18, total 16 M18 \*\*\* Warning - bad CKC, using default environment Setting US B... No controllers found Hit any key to stop autoboot: 0 spi\_llosh050000000: tailed to activate chip-select 50000000 SF: error -2 reading 2EDC ID Failed to Initialize SFI flash at 0:50000000 (error -2) No SFI flash selected. Please run 'sf probe' >> si probe SF: Detected w25q128bv with page size 256 Bytes, erase size 4 K18, total 16 M18 => bdinfo arch number = 0x0000000 >> start = 0x8000000 Dowl boot\_params = 0x00000100 DAWH bonk = 0x00000000 >> start = 0x8000000 DawdFork = 0x00000000 reloc off = 0xFR370000 File add = 0x80F70000 File add = 0x80F70000 File add =